# 線上報到 / 放棄錄取 操作說明

 線上報到:正取生均得採網路線上報到·未於規定時間內報到·視同放棄錄取資格。
放棄錄取:系統僅開放「報到期間」辦理放棄錄取·如登記前需放棄原園直升資格, 請逕洽原就讀之幼兒園辦理。另經放棄錄取後,即取消錄取、不得更改。

### 線上報到

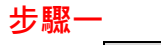

### 請點選線上報到按鍵。

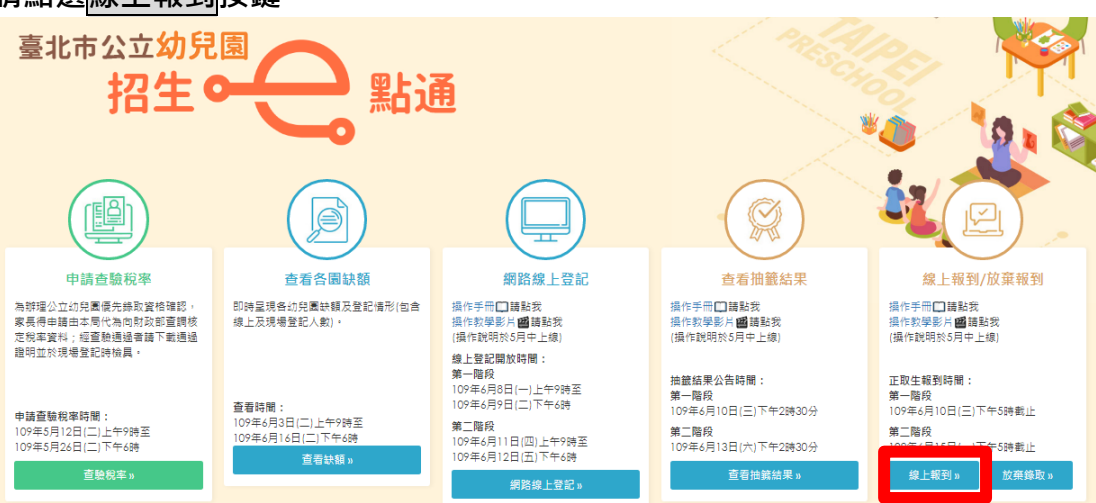

### 步驟二

請輸入幼兒身分證統一編號(或居留證號)及幼兒生日,點選下一步按鍵。

| < 返回招生e點通  |                            |
|------------|----------------------------|
|            | 線上報到                       |
|            |                            |
| 幼兒身分證統一編號: | 請輸入幼兒身分證統一編號               |
| 幼兒生日:      | 民國 語選擇 ▼ 年 語選擇 ▼ 月 話選擇 ▼ 日 |
|            | 世一王                        |
|            |                            |

### 步驟三

輸入以下基本資料後,再次確認資料填寫無誤,點選確認報到按鍵

- 1. 班制:全日班、半日班
- 2. 線上報到申請人資料 ※即辦理線上報到之申請人
- 連絡電話、通訊地址 (幼兒園將以此聯繫家長入園重要訊息,請務必核對並勾選確認)
- 4. 點選確認報到按鍵。

|             | 線上報到           |
|-------------|----------------|
| 班制:         | ◎ 全日班 ◎ 半日班    |
| 申請人姓名:      | 請輸入申請人姓名       |
| 申請人與幼生關係:   | 請輸入申請人與幼生關係    |
| 申請人身分證統一編號: | 請輸入申請人身分證統一編號  |
| 連絡電話1:      | 請輸入連絡電話        |
| 連絡電話2:      | 請翰入連絡電話        |
| 通訊 地址:      | (郵遞區號) 請輸入郵遞區號 |
|             | 請輸入通訊地址        |

### 步驟四

確認完成線上報到,請檢視報到結果(可下載頁面留存)。 並請點擊幼兒園網址,進入幼兒園網站查看重要新生入園訊息。

| 姓名:    | 謝                       |
|--------|-------------------------|
| 身分別:   | 2足歲                     |
| 年齡:    | 2足歲                     |
| 通訊地址:  | 116臺北市文山區OO路OO巷<br>O號O樓 |
| 連絡電話1: | 0933-***-*58            |
| 連絡電話2: | 02_27**-**22            |
| 報到幼兒園: | 臺北市立 幼兒園                |
| 班級:    | 2歲專班                    |
| 上課班制:  | 半日班                     |
| 報到時間:  | 109/5/21 11:07:48       |

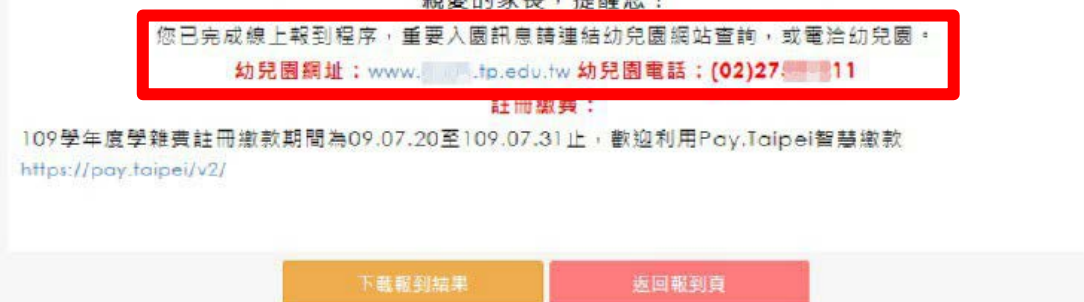

#### 放棄錄取

#### 步驟一

### 請點選放棄錄取按鍵。

※幼兒倘同時錄取本市公立幼兒園及非營利幼兒園·僅限於一園報到;因此如有 重複錄取情形·欲放棄公立幼兒園錄取(或直升)資格·可線上申請放棄錄取。

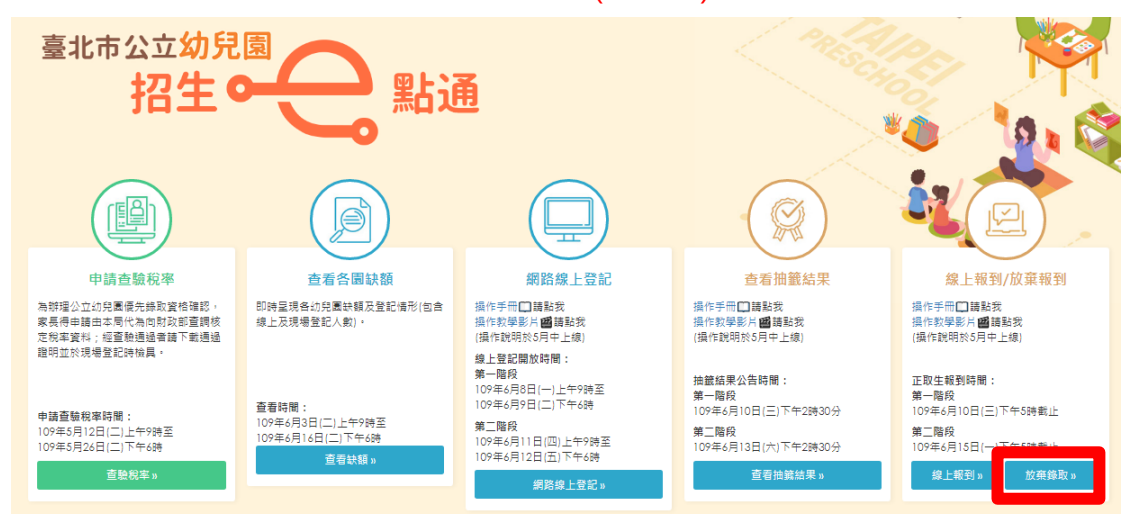

### 步驟二

請詳閱線上放棄直升/錄取資格切結書內容,確認知悉上述說明,並確依幼兒之 法定代理人同意辦理後,點選我同意及下一步按鍵。

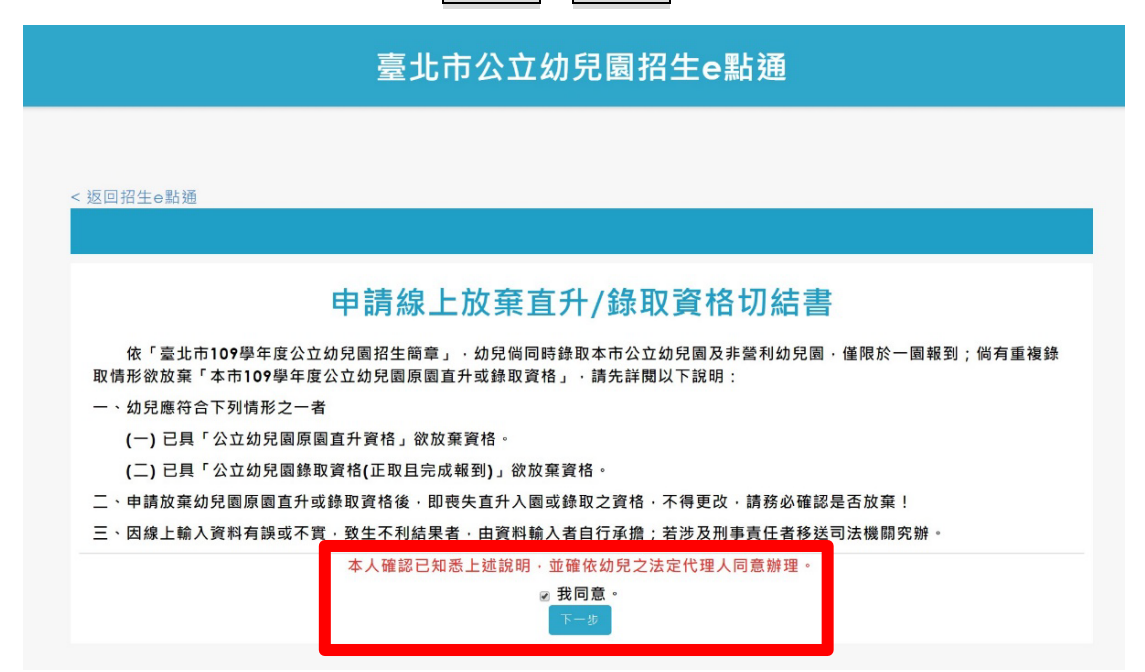

#### 步驟三

輸入以下基本資料後,點選下一步按鍵

- 1. 申請人資料 ※即辦理幼兒線上放棄之申請人
- 「姓名」<sup>、</sup>「身分證統一編號(或居留證號)」<sup>、</sup>「與幼兒關係」及連絡資訊 <sup>。</sup>
- 2. 幼兒資料

「姓名」、「身分證統一編號(或居留證號)」、「生日」。

| 臺北市公立幼兒園招生e點通      |                             |  |  |  |
|--------------------|-----------------------------|--|--|--|
|                    |                             |  |  |  |
| < 返回招生e點通<br>申請ノ   | 人資料                         |  |  |  |
| 說明:請填寫辦理幼兒         | 線上放棄之申請人資料                  |  |  |  |
| 申請人(填寫者)姓名:        | 請輸入申請人(填寫者)姓名               |  |  |  |
| 申請人身分證統一編號(或居留證號): | 申請人身分證統一編號(或民留證號)] 居留證10碼   |  |  |  |
| 申請人與幼兒關係:          | 請輸入申請人與幼兒關係                 |  |  |  |
| 聯絡電話/手機:           | 请输入聯絡電話/手機                  |  |  |  |
|                    |                             |  |  |  |
| 幼兒資料               |                             |  |  |  |
| 幼兒姓名:              | 请输入幼兒姓名                     |  |  |  |
| 幼兒身分證統一編號(或居留證號):  | 請輸入幼兒身分證統一編號(或居留證) ■ 居留證10碼 |  |  |  |
| 幼兒生日:              | 民國 請選擇 ▼ 年 請選擇 ▼ 月 請選擇 ▼ 日  |  |  |  |
|                    |                             |  |  |  |
|                    |                             |  |  |  |
| 上一步                | 下一步                         |  |  |  |

### 步驟四

再次確認是否辦理放棄:

經申請放棄後,即喪失直升或錄取資格,不得更改;因此請家長務必審慎決定, 確認申請放棄者,請勾選已確認知悉...同意放棄後,進行下一步。

| 臺北市公立幼兒園招生e點通                                                                                     |  |  |
|---------------------------------------------------------------------------------------------------|--|--|
|                                                                                                   |  |  |
| < 返回招生e點通                                                                                         |  |  |
| 確認放棄幼兒園                                                                                           |  |  |
| 經幼兒之法定代理人同意‧放棄「臺北市立大安幼兒園」錄取資格                                                                     |  |  |
| <b>再-次確認</b><br>說明:經申請放棄後・即喪失直升或錄取資格・不得更改・請務必確認是否放棄。<br>☞ 已確認知悉上述說明・並經幼兒法定代理人同意放棄。<br><u>返回放棄</u> |  |  |

4

## 步驟五

確認完成放棄錄取·提供檢視放棄結果確認單(可下載頁面留存)<sup>。</sup>

| 臺北市公立幼兒園招生e點通                              |                                |  |
|--------------------------------------------|--------------------------------|--|
|                                            |                                |  |
| < 返回招生e點通                                  |                                |  |
| 申請線上放棄直升/                                  | 錄取資格結果確認單                      |  |
| 申請人姓名:                                     | ing .                          |  |
| 申請人與幼兒關係:                                  | held.                          |  |
| 聯絡電話/手機:                                   | inst .                         |  |
| 申請幼兒姓名:                                    | M01                            |  |
| 申請幼兒身分證統一編號:                               | 10.0000                        |  |
| 申請放棄                                       | 幼兒園結果                          |  |
| 經幼兒之法定代理人(如父母或監護人)同意·放員臺北市立 助              | 2.圆捺取簧格,                       |  |
| 說明:幼兒具「公立幼兒園錄取資格(正取且完成報到)」,因欲就設<br>棄該錄取資格。 | 青他圓或其他個人原因·經審慎思考·向原報到之公立幼兒園申請放 |  |
|                                            |                                |  |
| 下載故解錄取編果                                   | 返回登記頁                          |  |
|                                            |                                |  |
|                                            |                                |  |